# Volksbank Jever eG

# VR-Networld Software - Einrichtung -

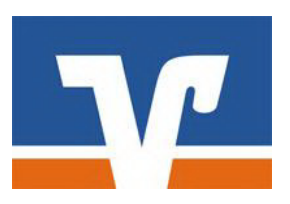

Ihre Kundennummer: \_\_\_\_\_\_ Ihr VR-Netkey: \_\_\_\_\_

Voraussetzungen

Voraussetzungen für die VR-NetWorld Software in Verbindung mit PIN/TAN oder HBCI

- Einen eingerichteten Internetzugang
- Vereinbarung über die Nutzung des Online-Bankings PIN/TAN oder HBCI Verfahren
- Programm VR-NetWorld Software
- Freischaltung PIN/TAN Verfahren oder
- Freischaltung HBCI/FinTS / VR-Networld-Karte / Chipkarten-Leser

E-Mail: info@volksbank-jever.de Service-Telefon: 04461 / 915 - 1515 Fax: 04461 / 915 - 1027

# Installation

Starten Sie Ihre VR-Networld Software. Bitte beachten Sie, dass Sie die aktuelle Version (www.volksbank-jever.de/software) installieren. Falls Sie mit einer VR-Networld-Karte arbeiten wollen, installieren Sie vorab den Chipkarten-Leser. Folgen Sie dazu der Herstelleranleitung. Sie starten die Installation nach dem Herunterladen der Datei "VRNetWorldSW\_xxxxx.exe". Die xxxxx zeigen die aktuelle Version der Software. Unter obigem Link wird Ihnen immer die aktuelle Version angeboten. Als erstes Fenster sehen Sie den InstallShield Wizard, den Sie mit "Weiter" starten.

| R-NetWorld Softw | are - InstallShield Wizard                                                                                                 | X             |
|------------------|----------------------------------------------------------------------------------------------------|---------------|
| V                | Willkommen beim InstallShield Wizard fr<br>VR-NetWorld Software                                                            | ür            |
|                  | Der InstallShield(R) Wizard wird VR-NetWorld Software auf<br>Computer installieren. Klicken Sie auf "Weiter", um fortzufah | Ihrem<br>ren. |
|                  | WARNUNG: Dieses Programm ist durch Copyright und internationale Verträge geschützt.                                        |               |
|                  | < Zurtick Weiter > Abbrect                                                                                                 | nen           |

Als nächstes stimmen Sie der Lizenzvereinbarung zu. Dazu aktivieren Sie den Punkt "Ich akzeptiere die Bedingungen der Lizenzvereinbarung". Es handelt sich in diesem Moment um eine vollwertig, voll funktionsfähige Testversion mit 60 Tagen Laufzeit. Nach den 60 Tagen ist ein Lizenzschlüssel erforderlich sofern die VR-Networld weiter genutzt werden soll. Die Daten bleiben erhalten, auch wenn der Lizenzschlüssel NACH den 60 Tagen eingegeben wird! Klicken Sie jetzt auf "Weiter".

| VR-NetWorld Software - InstallShi                                                                                                    | eld Wizard                                                                                                    |                                                                                                    | ×       |
|----------------------------------------------------------------------------------------------------|----------------------------------------------------------------------------------------------------|----------------------------------------------------------------------------------------------------|---------|
| Lizenzvereinbarung                                                                                                    |                                                                                                    |                                                                                                    |         |
| Bitte lesen Sie nachfolgende Lizer                                                                                                    | nzvereinbarung sorgf                                                                                                    | ältig durch.                                                                                                    | Y'      |
| Lizenzvereinbarung VR-NetWorld                                                                                                    | I Software - Urhebe                                                                                                    | rrechtsschutz                                                                                                    | ^       |
| <ol> <li>Die VR-NetWorld Software (Progr<br/>(Online-Hilfe und PDF-Dokument) sin<br/>Rechte sind vorbehalten. Diese Doku<br/>Ausnahme der nachfolgend eingeräu<br/>gewährten Rechte nicht ohne vorher<br/>Lizenzgeber in Teilen oder im Ganze<br/>oder in maschinenlesbarer Form kop<br/>übersetzt oder verkleinert werden.</li> <li>Der Lizenznehmer erhält an der V</li> </ol> | amm) sowie das elel<br>nd urheberrechtlich g<br>umente und die Progr<br>umten und durch das<br>ige schriftliche Zustim<br>en auf irgendein elektr<br>biert, fotokopiert, repro | ktronische Handbuc<br>eschützt. Alle<br>amme dürfen mit<br>Urheberrechtsgeset<br>imung durch den<br>onisches Medium<br>oduziert,<br>und den Doku- | h<br>iz |
| Ich akzeptiere die Bedingungen der Liz                                                                                                    | enzvereinbarung                                                                                                    |                                                                                                    | Drucken |
| ○ Ich lehne die Bedingungen der Lizenzver                                                                                                    | ereinbarung ab                                                                                                    |                                                                                                    |         |
|                                                                                                    |                                                                                                    |                                                                                                    |         |
| istallShield                                                                                                    | 30111-55<br>                                                                                                    |                                                                                                    |         |

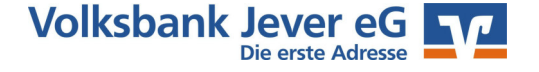

Im nächsten Fenster wird automatisch ein Standard-Installations-Pfad vorgeschlagen. Sollten Sie keine individuelle Konfiguration wünschen, lassen Sie den Pfad stehen, andernfalls können Sie diesen über "Ändern…" auf den gewünschten Pfad anpassen.

| Zielordne   | r<br>Sie auf "Weiter" um in diesen ( | Ordnar zu installieren d | der klicken Sie auf |        |
|-------------|--------------------------------------|--------------------------|---------------------|--------|
| "Ändern     | ", um in einen anderen Ordner        | zu installieren.         | der kilcken bie dur |        |
| (Ch)        | VR-NetWorld Software wird            | installiert in:          |                     |        |
| 0           | C:\Program Files (x86)\VR-N          | letWorld\                |                     | Ändern |
|             |                                      |                          |                     |        |
|             |                                      |                          |                     |        |
|             |                                      |                          |                     |        |
|             |                                      |                          |                     |        |
|             |                                      |                          |                     |        |
|             |                                      |                          |                     |        |
|             |                                      |                          |                     |        |
|             |                                      |                          |                     |        |
| stallShield |                                      |                          |                     |        |

Nachdem das Programm installiert wurde, sehen Sie zum Abschluss "InstallShield Wizard abgeschlossen". Die Installation wurde somit erfolgreich abgeschlossen. Der Haken ist automatisch bei "Programm starten" gesetzt, was bewirkt, dass bei Betätigung der Schaltfläche "Fertig stellen" das Programm im Anschluss automatisch gestartet wird.

| e - InstallShield Wizard                                                                                       | ×                                                                                                    |
|----------------------------------------------------------------------------------------------------|----------------------------------------------------------------------------------------------------|
| InstallShield Wizard abgeschl                                                                                  | ossen                                                                                                    |
| Der InstallShield Wizard hat VR-NetWorld So<br>installiert. Klicken Sie auf "Fertig stellen", um<br>verlassen. | ftware erfolgreich<br>1 den Assistenten zu                                                                                                    |
| Programm starten                                                                                               |                                                                                                    |
|                                                                                                    |                                                                                                    |
|                                                                                                    |                                                                                                    |
|                                                                                                    | _                                                                                                    |
| r                                                                                                    | re - InstallShield Wizard InstallShield Wizard abgeschl Der InstallShield Wizard hat VR-NetWorld So installiert. Klicken Sie auf "Fertig stellen", um verlassen. |

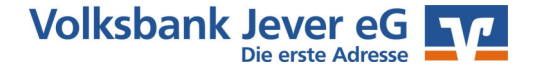

Nach Start des Programms erscheint ein erster Startbildschirm. Hier finden Sie Informationen zu neuen Programmfunktionen. Damit dieser Dialog nicht bei jedem Start des Programms erscheint, setzen Sie bitte einen Haken bei "Dialog nicht mehr anzeigen" links unten im Fenster und klicken dann auf "Weiter zur Anmeldung".

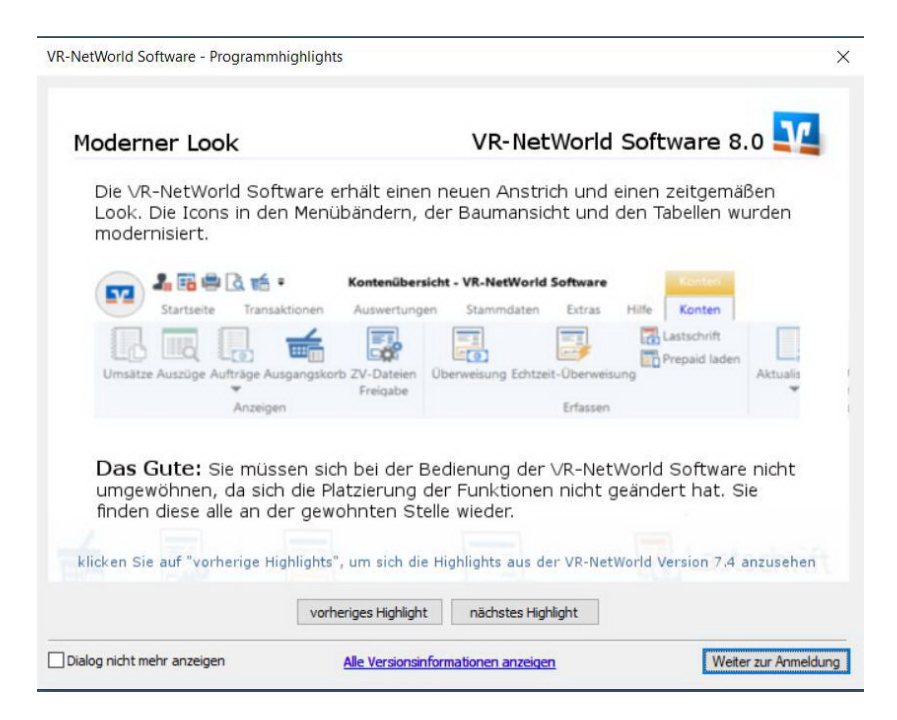

Das nächste Fenster zeigt eine Übersicht der einzelnen Einrichtungsschritte. Nicht in allen Schritten sind Eingaben oder Änderungen nötig. Zur Einrichtung der Software klicken Sie bitte auf "Weiter".

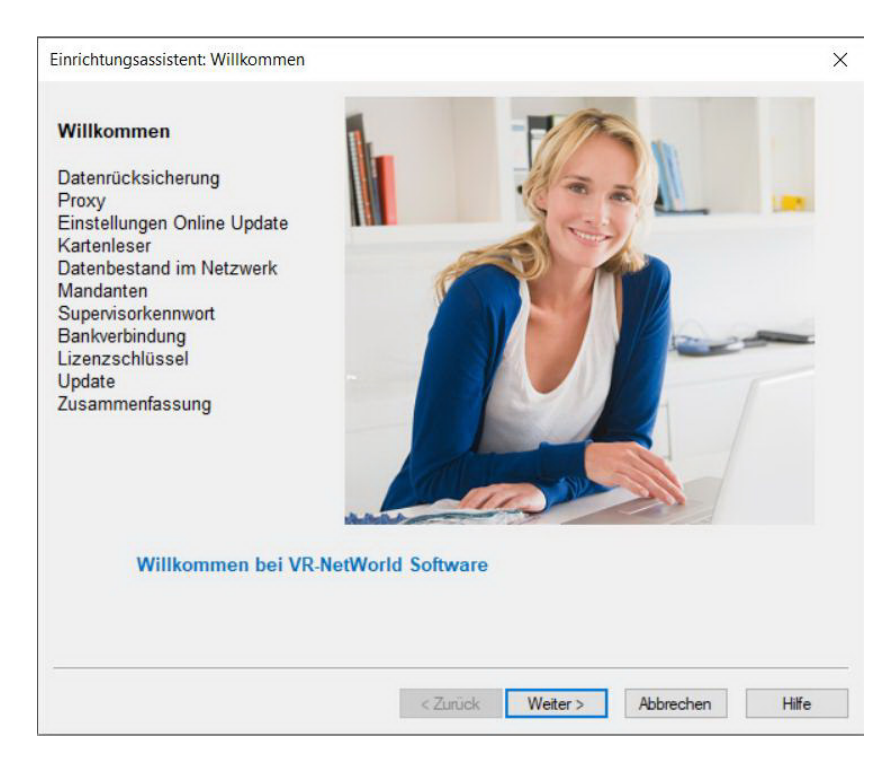

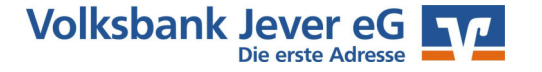

Im nächsten Schritt haben Sie die Möglichkeit nach einer Neuinstallation eine alte Datensicherung einzuspielen. Nach dem Klick auf "Wiederherstellen" möchte das Programm geschlossen werden und ein Fenster mit Pfadangabe öffnet sich. Um dem Programm den Speicherort der Datensicherung (VRBackup\_Datum.vra) anzugeben, klicken Sie bitte auf das kleine Viereck mit den drei Punkten an der rechten Seite des Pfades. Dann starten Sie die Datenrücksicherung. Nach Wiederherstellung der Daten ist der Zustand 1 zu 1 wie bei der Datensicherung, d.h. Passwörter und Bestände sind auf dem alten Stand. Bitte aktualisieren Sie wie gewohnt Ihre Konten. Sollten Sie Fehlermeldungen erhalten, synchronisieren Sie bitte die Bankverbindung neu.

| Daten rücksichern                                                                                                    |                                                                                                    | × |
|----------------------------------------------------------------------------------------------------|----------------------------------------------------------------------------------------------------|---|
| Willkommen                                                                                                    | Wenn Sie die VR-NetWorld Software bereits genutzt haben und eine<br>Datensicherung besitzen, können Sie diese jetzt zurück sichem.                                                                                                    |   |
| Datenrücksicherung<br>Proxy<br>Einstellungen Online Update<br>Kartenleser<br>Datenbestand im Netzwerk<br>Mandanten<br>Supervisorkennwort<br>Bankverbindung<br>Lizenzschlüssel<br>Update<br>Zusammenfassung | Nach der Datenrücksicherung startet die VR-NetWorld Software in<br>der bekannten Anmeldemaske. Die Ersteinrichtung mit dem<br>Assistenten ist anschließend nicht mehr notwendig und wird nach<br>der Anmeldung nicht mehr gestartet.<br>Um den Assistenten jetzt zu beenden und das Programm zur<br>Datenrücksicherung zu starten, klicken Sie bitte auf die Schaltfläche<br>"Wiederherstellen".<br>Wiederherstellen |   |
|                                                                                                    | < Zurück Weiter > Abbrechen Hilf                                                                                                    | e |

Jetzt können Sie die Proxy-Einstellungen anpassen, sofern Sie eine eigene Netzwerk-Infrastruktur eingerichtet haben. Ansonsten lassen Sie einfach alles wie vorgegeben und klicken auf

#### "Weiter".

| Willkommen<br>Datenrücksicherung           | Für den Eintrag HBCI-Proxy<br>Einstellungen für Socks über  | werden Adresse und Port aus den Wind<br>mommen, wenn dort Werte hinterlegt sir  | ows-<br>id.      |
|--------------------------------------------|-------------------------------------------------------------|---------------------------------------------------------------------------------|------------------|
| Proxv                                      | Proxy Server für LAN ver                                    | wenden (gilt nicht für DFÜ)                                                     |                  |
|                                            | HBCI-Proxy                                                  | Port                                                                            | 3000             |
| Einstellungen Online Update<br>Kartenleser | HTTP-Proxy                                                  | Port                                                                            |                  |
| Datenbestand im Netzwerk                   | HTTPS-Proxy                                                 | Port                                                                            |                  |
| Mandanten<br>Supervisorkennwort            | FTP-Proxy                                                   | Port                                                                            |                  |
| Bankverbindung<br>Lizenzschlüssel          |                                                             | Internet-Einstellungen bea                                                      | arbeiten         |
| Zusammenfassung                            | Hinweise: Bitte beachten Sie<br>dass außerhalb Ihres Netzwe | e bei der Verwendung von HBCI-Proxy-S<br>erkes der Port 3000 für HBCI verwendet | iervem,<br>wird. |

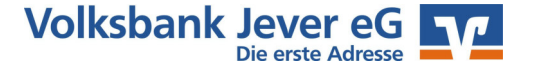

Als nächstes können Sie die Update-Möglichkeiten einstellen. Unter dem Punkt "Online Update" können Sie festlegen, ob das Update aus der VR-Networld gestartet werden kann, oder ob ein Administrator benachrichtigt werden muss, um ein Update durchführen zu lassen (wenn z.B. die Systemberechtigung fehlt).

Im unteren Bereich können Sie einen gemeinsamen Pfad für die heruntergeladenen Updates anlegen, um bei einer Mehrplatz-Installation nicht an jedem Computer den Download wiederholen zu müssen. Sollten hier keine individuellen Einstellungen gewünscht sein (Standard), klicken Sie wiederum auf "Weiter".

| Kartenleser<br>Datenbestand im Netzwerk                                                                 | uen   |
|----------------------------------------------------------------------------------------------------|-------|
| Bankverbindung Gemeinsames Verzeichnis für Online Update nutzen                                         |       |
| Lizenzschlüssel Pfad<br>Update<br>Zusammenfassung Nur das Netzwerkverzeichnis auswerten (nicht online g | ehen) |

Der evtl. vorab eingerichtete Kartenleser für die VR-Networld-Karte braucht i.d.R. nicht in der VR-Networld extra eingerichtet werden.

| Einrichtungsassistent: Kartenleser                                                                                            |                               |                                                                 |                                                   |                      | ×     |
|----------------------------------------------------------------------------------------------------|-------------------------------|-----------------------------------------------------------------|---------------------------------------------------|----------------------|-------|
| Willkommen<br>Datenrücksicherung<br>Proxy<br>Einstellungen Online Update                                                      | Falls Sie<br>haben,<br>den Ka | e von Ihrer Bank e<br>können Sie jetzt f<br>rtenleser einrichte | eine Chipkarte bekr<br>ür den Zugriff auf d<br>n. | ommen<br>liese Karte |       |
| Kartenleser                                                                                                    | Möchte                        | n Sie einen Karte                                               | nleser einrichten?                                |                      |       |
|                                                                                                    | ⊖Ja                           | Nein                                                            |                                                   |                      |       |
| Datenbestand im Netzwerk<br>Mandanten<br>Supervisorkennwort<br>Bankverbindung<br>Lizenzschlüssel<br>Update<br>Zusammenfassung |                               |                                                                 |                                                   |                      |       |
|                                                                                                    |                               | < Zurück                                                        | Weiter >                                          | Abbrechen            | Hilfe |

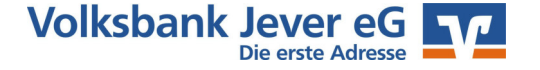

Die nächsten Einstellungen betreffen den Ablageort des Datenbestandes: Bei einer normalen Einzelplatzversion klicken Sie einfach auf weiter. Sollten Sie eine Mehrplatzinstallation mit einem gemeinsamen Datenbestand nutzen, so klicken Sie auf "Ja" und geben im weiteren Fenster die Ordner/Pfadangaben ein.

| Einrichtungsassistent: Datenbestanc                                                                                 | l im Netzwerk                                                                                                    | × |
|----------------------------------------------------------------------------------------------------|----------------------------------------------------------------------------------------------------|---|
| Willkommen<br>Datenrücksicherung<br>Proxy<br>Einstellungen Online Update<br>Kartenleser<br>Datenbestand im Netzwerk | Mit VR-NetWorld Software können Sie zusätzlich zu Ihrem lokalen<br>Datenbestand auch andere Datenbestände aus dem lokalen<br>Netzwerk nutzen.<br>Möchten Sie einen vorhandenen Datenbestand von einem<br>Netzlaufwerk verwenden?<br>O Ja <ul> <li>Nein</li> </ul> |   |
| Mandanten<br>Supervisorkennwort<br>Bankverbindung<br>Lizenzschlüssel<br>Update<br>Zusammenfassung                   |                                                                                                    |   |
|                                                                                                    | < Zurück Weiter > Abbrechen Hilf                                                                                                    | e |

Als normaler Einzelbenutzer des Arbeitsplatzes klicken Sie auf die Schaltfläche "Weiter". Sollten Sie mehrere, voneinander unabhängige Datenbestände (Privat / Verein / Betreuungspersonen usw.) benötigen, können Sie mit mehreren Mandanten arbeiten. Beachten Sie jedoch, dass die Einrichtung und Bedienung recht umfangreich sind.

| /R-NetWorld Software ist mandantenfähig.<br>Das bedeutet, dass Sie verschiedene Konten getrennt verwalten<br>nöchten Sie mehrere Mandanten verwenden?<br>⊃ Ja |                                   |
|----------------------------------------------------------------------------------------------------|-----------------------------------|
| Das bedeutet, dass Sie verschiedene Konten getrennt verwalten<br>lönnen.<br>Möchten Sie mehrere Mandanten verwenden?<br>) Ja                                  |                                   |
| Möchten Sie mehrere Mandanten verwenden?<br>⊃Ja                                                                                                    |                                   |
| Λöchten Sie mehrere Mandanten verwenden?<br>⊃Ja                                                                                                    |                                   |
| ⊃ Ja                                                                                                    |                                   |
| õie kõnnen diese Einstellung auch später in den Optionen vomehmen.                                                                                            |                                   |
| ie konnen diese Einstellung auch später in den Optionen vomenmen.                                                                                             |                                   |
|                                                                                                    |                                   |
|                                                                                                    |                                   |
|                                                                                                    |                                   |
|                                                                                                    |                                   |
|                                                                                                    |                                   |
|                                                                                                    |                                   |
|                                                                                                    |                                   |
|                                                                                                    |                                   |
|                                                                                                    |                                   |
|                                                                                                    |                                   |
|                                                                                                    |                                   |
|                                                                                                    |                                   |
|                                                                                                    |                                   |
|                                                                                                    |                                   |
|                                                                                                    |                                   |
|                                                                                                    | < Zurück Weiter > Abbrechen Hilfe |

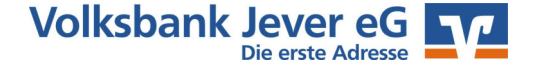

Nun werden Sie aufgefordert ein Administratorkennwort zu vergeben. Die zulässigen Zeichen finden Sie aufgelistet. Bitte beachten Sie eines der Sonderzeichen zu verwenden. Nach Erst- und Prüfeingabe des neuen Passwortes klicken Sie auf "Weiter".

| Einrichtungsassistent: Supervisorke                                                                                                    | nnwort für lokalen Datent                                                                                                    | oestand                                                                                                    |                                                                               | ×    |
|----------------------------------------------------------------------------------------------------|----------------------------------------------------------------------------------------------------|----------------------------------------------------------------------------------------------------|-------------------------------------------------------------------------------|------|
| Willkommen<br>Datenrücksicherung<br>Proxy<br>Einstellungen Online Update<br>Kartenleser<br>Datenbestand im Netzwerk<br>Mandanten<br><b>Supervisorkennwort</b><br>Bankverbindung<br>Lizenzschlüssel<br>Update<br>Zusammenfassung | Die VR-NetWorld Softwar<br>mehreren Benutzern mit u<br>Mindestens der Benutzer<br>Der "Supervisor" ist der B<br>kann später jederzeit weit<br>Rechte verwalten.<br>Bitte vergeben Sie das Ke<br>Datenbestandes. Merken<br>Das Kennwort muss mind-<br>eines der Sonderzeichen<br>Kennwort * | re emöglicht das Arbeiten<br>nterschiedlichen Rechte<br>"Supervisor" muss vorha<br>enutzer mit allen Rechte<br>ere Benutzer anlegen un<br>ennwort für den Supervis<br>Sie sich das Kennwort g<br>estens 8 Zeichen lang se<br>. > < () +-?*; %: ""`\ | n mit<br>n.<br>n. dieser<br>di deren<br>or des lokalen<br>ut.<br>= enthalten. |      |
|                                                                                                    | Möchten Sie einen weiten                                                                                                    | en Benutzer anlegen?                                                                                                    |                                                                               |      |
|                                                                                                    | 🔾 Ja 💿 Nein                                                                                                    |                                                                                                    |                                                                               |      |
|                                                                                                    | Mit * gekennzeichnete Ei                                                                                                    | ngabefelder müssen aus                                                                                                    | gefüllt werden.                                                               |      |
| 2                                                                                                    | < Zurück                                                                                                    | Weiter > Ab                                                                                                    | brechen                                                                       | life |

#### Um mit der Einrichtung einer Bankverbindung fortzufahren klicken Sie bitte auf "Weiter".

| Einrichtungsassistent: Bankverbindu                                                                                                    | ung                                                                                                    | ×    |
|----------------------------------------------------------------------------------------------------|----------------------------------------------------------------------------------------------------|------|
| Willkommen<br>Datenrücksicherung<br>Proxy<br>Einstellungen Online Update<br>Kartenleser<br>Datenbestand im Netzwerk<br>Mandanten<br>Supervisorkennwort | Sie können jetzt mit dem Einrichten einer Bankverbindung<br>fortfahren.<br>Eine Bankverbindung enthält die Zugangsdaten für Ihre Bank.<br>Diese Zugangsdaten werden für die Einrichtung Ihres Kontos<br>benötigt. |      |
| Bankverbindung<br>- Kontoanlage<br>- Kontoaktualisierung<br>Lizenzschlüssel<br>Update<br>Zusammenfassung                                               | Möchten Sie jetzt eine Bankverbindung einrichten?<br>◉Ja ○Nein                                                                                                    |      |
|                                                                                                    | < Zurück Weiter > Abbrechen H                                                                                                    | life |

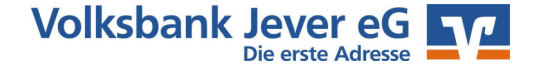

Im nächsten Fenster geben Sie der Bankverbindung einen Namen. Bitte benennen Sie es nicht nach einer Kontonummer, da es die gesamten Konten einer Bank umfasst, also z.B. VOBA Jever usw.!

| Bezeichnung *                    | VOBA Jever                                    |
|----------------------------------|-----------------------------------------------|
| Beschreibung                     | VOBA Jever                                    |
| Bankleitzahl *<br>Kreditinstitut | 28262254                                      |
| Mit * gekennzeic                 | hnete Eingabefelder müssen ausgefüllt werden. |
|                                  |                                               |

**ACHTUNG**: sofern Sie sich für das PIN/TAN Verfahren entschieden haben, öffnen Sie bitte in Ihrem Internetbrowser <u>www.volksbank-jever.de</u> und führen die Änderung der zugeschickten ErstPIN durch.

- Online-Banking Login

- Login für Privat- und Firmenkunden

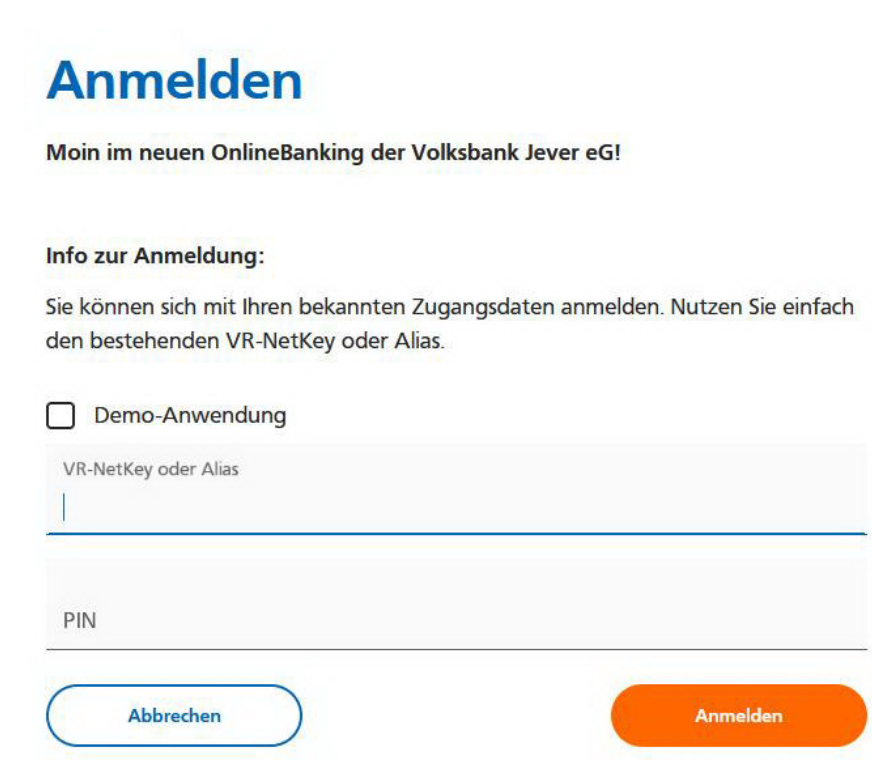

Nach erfolgreicher Änderung der Online-Banking-PIN, wechseln Sie bitte wieder in die VR-NetWorld-Software.

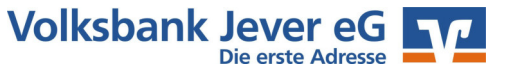

Dann legen Sie ein Sicherheitsmedium für die Bankverbindung fest. Im Normalfall ist dieses das PIN/TAN-Verfahren. Eine Schlüsseldatei wird aktuell nicht mehr angeboten, daher können NUR Bestandskunden mit Datei diesen Punkt wählen. Der Punkt Chipkarte kann nur aktiviert werden, wenn zuvor der Chipkartenleser installiert wurde. Die Auswahl "kein Sicherheitsmedium" ist eher für Testzwecke gedacht.

| 9 | Die neue Bankverbindung kann auf einem neuen Sicherheitsmedium eingerichtet<br>werden oder von einem bereits bestehenden Medium zugeordnet werden.<br>Welches Sicherheitsmedium möchten Sie verwenden?<br>Typ des Sicherheitsmediums |  |
|---|----------------------------------------------------------------------------------------------------|--|
|   | <ul> <li>Schlüsseldatei</li> <li>Chipkarte</li> <li>kein Sicherheitsmedium (offline arbeiten)</li> </ul>                                                                                                    |  |
|   |                                                                                                    |  |

Im nächsten Fenster geben Sie den VR-Netkey ein, den Sie von Ihrer Bank erhalten haben und klicken auf die Schaltfläche "Weiter".

| 9 | Zur Kommunikatio<br>benötigt. | n mit Ihrem K | reditinstitut wird noo | h ihre Kundenkennur | ng |
|---|-------------------------------|---------------|------------------------|---------------------|----|
| 4 | Kundendaten<br>VR-NetKey      | 9,            | 524                    |                     |    |
|   |                               |               |                        |                     |    |
|   |                               |               |                        |                     |    |
|   |                               |               |                        |                     |    |
|   |                               |               |                        |                     |    |
|   |                               |               |                        |                     |    |

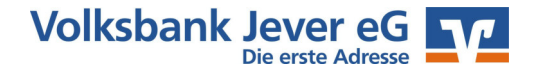

Danach werden Ihnen im nächsten Fenster die Verbindungsdaten und HBCI-Version angezeigt. Diese Werte dürfen Sie nicht verändern! Bitte klicken Sie auf "Weiter".

| 0           | Die Angaben zur E                                         | lankverbindung werden nun gespeichert                                                                                       |
|-------------|-----------------------------------------------------------|----------------------------------------------------------------------------------------------------|
| 1           | Danach wird die B                                         | ankverbindung mit dem Kreditinstitut synchronisiert.                                                                        |
|             | Hierfür benötigen S                                       | Sie eine Online-Verbindung zu Ihrem Kreditinstitut.                                                                         |
|             | URL/IP-Adresse                                            | https://hbci-pintan.gad.de/cgi-bin/hbciservlet ~                                                                            |
|             | HBCI/FinTS-Ven                                            | sion                                                                                                    |
| -           | Version                                                   | 3.0 ~                                                                                                    |
| }}}<br>{({{ | Die angegebene<br>INI-Brief Ihrer Bar<br>auch diese verwe | Fin TS-Version wurde automatisch ermittelt. Wenn auf dem<br>k jedoch eine andere Version angegeben ist, können Sie<br>nden. |
| -           |                                                           |                                                                                                    |

Daraufhin wird Ihnen die Frage gestellt, ob der Sendevorgang durchgeführt werden soll. Dieses beantworten Sie mit einem Klick auf "Ausführen". Damit starten Sie den Sendeprozess.

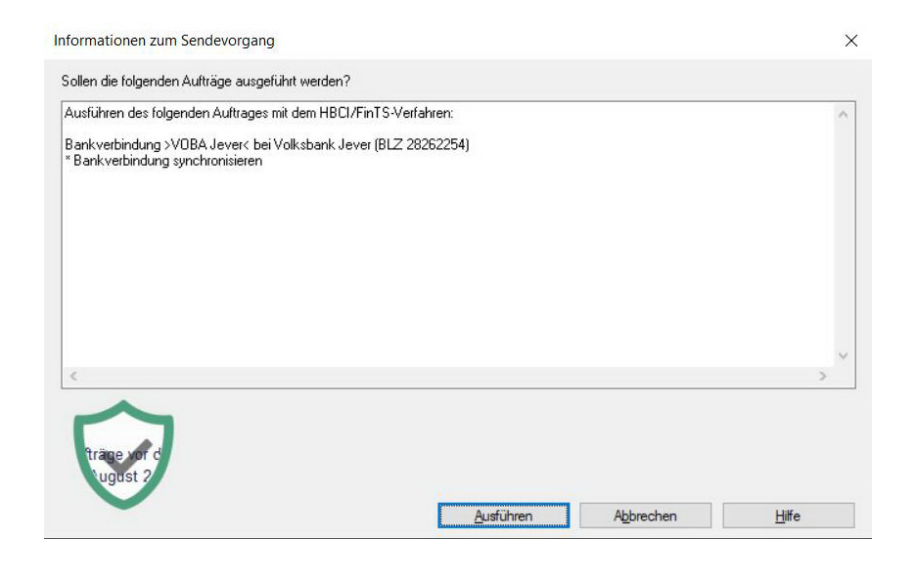

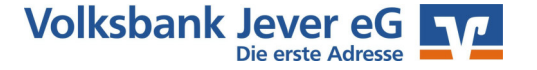

Während des Sendeprozesses werden Sie nach der PIN gefragt. Hier geben Sie jetzt bitte die von Ihnen auf der Homepage geänderte, eigene PIN ein.

| Bankverbindung synchror                                                                                                    | isieren (VOBA Jever)                                                                                             |   |
|----------------------------------------------------------------------------------------------------|----------------------------------------------------------------------------------------------------|---|
| HBCI-Abfr                                                                                                    | age                                                                                                    | × |
| tualla Ausfi iku ma                                                                                                    | VOBA Jever (Volksbank Jever, 28262254):<br>Bitte geben Sie die PIN ein!<br>Sie die PIN<br>rbindung s<br>aust 207 |   |
| robereitung<br>rotokollierung initialisiert<br>usführen der HBCI/FinT                                                                                                  | OK Abbrechen <u>H</u> ilfe                                                                                       |   |
| OBA Jever: Synchronisiere Bankverb<br>erarbeite Rückmeldungen<br>erarbeite Rückmeldung zu: Intern Ba<br>erarbeite Rückmeldungen<br>erarbeite Rückmeldung zu: Intern Ba | indung >>VUBA Jever<<<br>nkverbindungsbestand anfordern<br>nkverbindungsbestand anfordern                        |   |

Nach Eingabe der richtigen PIN werden die Kontodaten mit dem Rechenzentrum abgeglichen und geladen. Zur Information werden die Daten nochmal angezeigt. Bitte klicken Sie auf "Weiter".

| 9 | Das Einrichten der Bankv<br>Die Schlüssel wurden an | erbindung ist abgeschlossen.<br>das Kreditinstitut geschickt. |  |  |
|---|-----------------------------------------------------|---------------------------------------------------------------|--|--|
| 4 | Sicherheitsmediumdaten                              |                                                               |  |  |
|   | Bezeichnung                                         | VOBA Jever                                                    |  |  |
|   | Beschreibung                                        | VOBA Jever                                                    |  |  |
|   | Sicherheitsmedium                                   | PIN/TAN-Zugang                                                |  |  |
|   | Bank                                                | 28262254                                                      |  |  |
|   |                                                     | Volksbank Jever                                               |  |  |
|   | VR-NetKey                                           | 98 ?4                                                         |  |  |
|   | URL/IP-Adresse                                      | https://hbci-pintan.gad.de/cgi-bin/hbciservlet                |  |  |

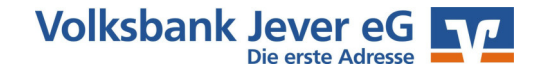

Im folgenden Fenster können Sie (sofern bereits vorhanden) Ihren von der Bank erhaltenen Lizenzschlüssel eingeben und die Vollversion aktivieren. Dieses ist zu diesem Zeitpunkt jedoch noch nicht nötig, da die installierte Version eine 60-Tages-Vollversion ist. Sie ist in keiner Weise eingeschränkt.

Den Lizenzschlüssel können Sie jederzeit unter: **ebl@volksbank-jever.de** unter Angabe von Kundennummer und Belastungskontonummer anfordern. Der Lizenzschlüssel wird Ihnen per Post zugesandt.

| Produktregistrierung                                                                                                    |                                                                                                    |                                                                                                    |                                                                                                    |                                                                                                    | ×                                                               |
|----------------------------------------------------------------------------------------------------|----------------------------------------------------------------------------------------------------|----------------------------------------------------------------------------------------------------|----------------------------------------------------------------------------------------------------|----------------------------------------------------------------------------------------------------|-----------------------------------------------------------------|
| Willkommen<br>Datenrücksicherung<br>Proxy<br>Einstellungen Online Update<br>Kartenleser<br>Datenbestand im Netzwerk<br>Mandanten<br>Supervisorkennwort<br>Bankverbindung<br>Lizenzschlüssel | Registrieren Sie je<br>Wählen Sie hierzu<br>haben, und trager<br>Lizenzschlüssel ei<br>Klicken Sie ansch<br>lassen und ihre VF<br>Die Registrierung/Lize<br>Ohne eine Registr<br>VR-NetWorld Soft | tzt Ihre Installation<br>I Ihre Bank aus, vo<br>n Sie die Kundennu<br>n.<br>ließend auf "Onlinn<br>R-NetWorld Softwa<br>können Sie auch s<br>nzinformationen vi<br>ierung mit einem g<br>ware 60 Tage test | der VR-NetW<br>nn der Sie der<br>ummer des Liz<br>e registrieren"<br>are freizuschal<br>später über de<br>omehmen.<br>ültigen Lizenz<br>en. | Vorld Software<br>n Lizenzschlüs<br>zenznehmers s<br>', um die Einga<br>liten.<br>en Menüeintra<br>tschlüssel kön | sel erhalten<br>sowie den<br>aben prüfen zu<br>g<br>nen Sie die |
| Update<br>Zusammenfassung                                                                                                    | Bankverbindung<br>Kundennummer<br>Lizenzschlüssel                                                                                                    | 28262254 - GEN                                                                                                    | IODEF1JEV -                                                                                                    | Volksbank Je<br>Lizenzschlüs                                                                                      | sel drucken                                                     |
|                                                                                                    | Online regis                                                                                                    | trieren                                                                                                    | Lizer<br>Lize                                                                                                    | nzschlüssel ar<br>nzinformatione                                                                                  | ifordem<br>en anzeigen                                          |
|                                                                                                    | < Z1                                                                                                    | rück Weiter                                                                                                    | > Abl                                                                                                    | brechen                                                                                                    | Hilfe                                                           |

Es ist möglich, dass nach Abschluss der Installation bereits eine neue Version verfügbar ist. In diesem Falle sollten Sie direkt aktualisieren. Das können Sie durch klicken der Schaltfläche "Jetzt aktualisieren", ansonsten klicken Sie auf "Weiter".

| Willkommen                  | Eine neue Programmversion ist verfügbar.                                   |
|-----------------------------|----------------------------------------------------------------------------|
| Datenrücksicherung          | Wenn Sie die Schaltfläche "Jetzt aktualisieren" befätigen, wird die neue   |
| Proxy                       | Programmversion heruntergeladen und danach eingearbeitet.                  |
| Einstellungen Online Update | Während des Herunterladens der Pakete können Sie mit der Software          |
| Kartenleser                 | weiterarbeiten, bis alle Pakete lokal verfügbar sind. Sie werden vom       |
| Datenbestand im Netzwerk    | Updateprogramm benachrichtigt, wenn die Software zum Einarbeiten der       |
| Mandanten                   | Pakete beendet werden muss.                                                |
| Supervisorkennwort          | Beachten Sie bitte, dass Sie ggfs. Administratorenrechte benötigen, um das |
| Bankverbindung              | Update einarbeiten zu können. Falls Sie nur über eingeschränkte Rechte     |
| Lizenzschlüssel             | verfügen, besteht die Gefahr, dass Ihre lokale Installation Schaden nimmt. |
| Zusammenfassung             | Keine Update Informationen verfügbar.<br>Jetzt aktualisieren               |

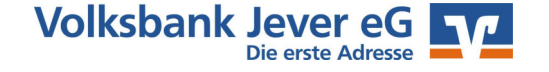

Zum Abschluss der Installation kommen Sie zum letzten Fenster "Zusammenfassung". Die Installation können Sie durch Klicken der Schaltfläche "Fertig stellen" zum Abschluss bringen.

| Einrichtungsassistent: Zusammenfa                                                                                                    | ssung                                                                                                    | ×     |
|----------------------------------------------------------------------------------------------------|----------------------------------------------------------------------------------------------------|-------|
| Willkommen<br>Datenrücksicherung<br>Proxy<br>Einstellungen Online Update<br>Kartenleser<br>Datenbestand im Netzwerk<br>Mandanten<br>Supervisorkennwort<br>Bankverbindung<br>Lizenzschlüssel<br>Update | Der Einrichtungsassistent kann jetzt beendet werden.<br>Mit der Schaltfläche "Fertig stellen" können Sie die Daten<br>übernehmen. |       |
| Update<br>Zusammenfassung                                                                                                    |                                                                                                    |       |
|                                                                                                    | < Zurück Fertig stellen Abbrechen                                                                                                 | Hilfe |

Nach der Installation müssen Sie noch einige Sicherheitseinstellungen vornehmen. So können Sie einen eigenen Text eingeben. Dieser Text läuft dann bei einer Abfrage der PIN in einem dargestellten Sicherheitswappen als Lauftext durch. Somit können Sie erkennen, dass kein Trojaner dieses Abfragefenster eingeblendet hat. Es dient somit als Sicherheitsmerkmal. Den Text können Sie auch später eingeben und natürlich jederzeit verändern. Bitte wählen Sie den Text kurz und knackig.

| Erweiterte Sicherheitseinste                                                                                                    | llungen für den Anwender Supervisor                                                                                                    |
|----------------------------------------------------------------------------------------------------|----------------------------------------------------------------------------------------------------|
| Wichtige Hinweise                                                                                                    | nsbesondere für Sehbehinderte bei Verwendung von Screenreadern                                                                                                    |
| Die VR-NetWorld Software<br>erschweren,                                                                                                    | vurde um einige Sicherheitsmechanismen erweitert, um potentielle Angriffe zu                                                                                                    |
| Betrüger können versuchen<br>gegen die Original Software                                                                                                    | die Masken der VR-NetWorld Software nachzubauen und diese                                                                                                    |
| Um die Identität der Anwend<br>bekannten Text vergeben, i<br>soll.                                                                                                    | ung und deren Dialoge sicherzustellen, können Sie einen nur Ihnen<br>velcher in sicherheitsrelevanten Dialogen als Siegel angezeigt werden                                                                                                    |
| Um die Identität der Anwend<br>bekannten Text vergeben, t<br>soll.<br>/ergeben Sie bitte einen pe                                                                                                    | ung und deren Dialoge sicherzustellen, können Sie einen nur Ihnen<br>velcher in sicherheitsrelevanten Dialogen als Siegel angezeigt werden<br>sönlichen Text (max. 100 Zeichen), der Ihnen als Siegel dienen soll.                                                                                                    |
| Um die Identität der Anwend<br>bekannten Text vergeben, i<br>soll.<br>/ergeben Sie bitte einen pe<br> <br>Einige der umgesetzten Sich<br>verwendet wird, zu Problem                                                        | ung und deren Dialoge sicherzustellen, können Sie einen nur Ihnen<br>velcher in sicherheitsrelevanten Dialogen als Siegel angezeigt werden<br>sönlichen Text (max. 100 Zeichen), der Ihnen als Siegel dienen soll.<br>erheitsmechanismen können bei Software, wie sie von Sehbehinderten<br>n führen:                                                                                                    |
| Um die Identität der Anwend<br>bekannten Text vergeben, i<br>soll.<br>/ergeben Sie bitte einen pe<br>inige der umgesetzten Sich<br>verwendet wird, zu Problem<br>Es kann dazu kommen, das<br>Sollen daher die Sicherheits  | ung und deren Dialoge sicherzustellen, können Sie einen nur Ihnen<br>velcher in sicherheitsrelevanten Dialogen als Siegel angezeigt werden<br>sönlichen Text (max. 100 Zeichen), der Ihnen als Siegel dienen soll.<br>erheitsmechanismen können bei Software, wie sie von Sehbehinderten<br>n führen:<br>Eingabefelder wie PIN und TAN nicht mehr maschinell identifiziert werden.<br>nechanismen nicht genutzt werden, so verwenden Sie den                                            |
| Um die Identität der Anwend<br>bekannten Text vergeben, s<br>soll.<br>/ergeben Sie bitte einen pe<br>Einige der umgesetzten Sich<br>verwendet wird, zu Problem<br>Es kann dazu kommen, das<br>Sollen daher die Sicherheits | ung und deren Dialoge sicherzustellen, können Sie einen nur Ihnen<br>velcher in sicherheitsrelevanten Dialogen als Siegel angezeigt werden<br>sönlichen Text (max. 100 Zeichen), der Ihnen als Siegel dienen soll.<br>erheitsmechanismen können bei Software, wie sie von Sehbehinderten<br>in führen:<br>Eingabefelder wie PIN und TAN nicht mehr maschinell identifiziert werden.<br>nechanismen nicht genutzt werden, so verwenden Sie den<br>us für Sehbehinderte (nicht empfohlen) |

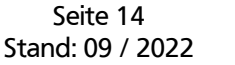

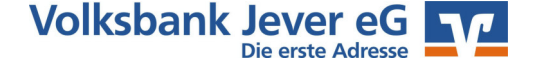

Im Anschluss wird die neue Bankverbindung synchronisiert. Damit werden alle Konten, Berechtigungen und Geschäftsfälle abgeglichen. Bitte geben Sie hierzu Ihre korrekte PIN ein. Im Fenster können Sie auch schon das grüne Wappen mit dem individuellen Text sehen.

| Bankverbindung synchronisiere<br>Bankverbindung synchronisiere                                                                                                    | n (VDBA Jever)<br>n (VDBA Jever)                                                  |   |
|----------------------------------------------------------------------------------------------------|-----------------------------------------------------------------------------------|---|
| HBCI-Abfrage                                                                                                    | ×                                                                                 |   |
| bank                                                                                                    | VDBA Jever (Volksbank Jever, 28262254);<br>Bitte geben Sie die PIN ein!<br>Jever, |   |
| tuelle Ausführung<br>bertragene Daten werd<br>otokollierung wird abae                                                                                                    | PIN                                                                               | ^ |
| ückmeldungen der Ban<br>er Vorgang wurde abgeschlossen.<br>bröteritung<br>otokollerung initialisiert<br>Jaführen der HBCI/FinTS-Aufträge<br>BBA Jever: Synchronisiere Bankverbindun<br>srabeite Rückmeldung zur Intern Bankver | g>>VOBA.Jever<<                                                                   |   |

Im nächsten Schritt werden alle Konten aufgelistet. Hier können Sie per "Konto anlegen" bestimmen, welche Konten hinzugefügt werden sollen. Durch "Weiter" wird Ihre Auswahl übernommen.

| Bank     | verbindung synch                     | ronisier                        | en (VOBA Jever)                                                                           |                                                                                                    |
|----------|--------------------------------------|---------------------------------|-------------------------------------------------------------------------------------------|----------------------------------------------------------------------------------------------------|
| VR-NetW  | /orld Software: H                    | Konten                          | anlage: Rückfrage                                                                         |                                                                                                    |
|          | Bankverbi<br>Bei der le<br>Bitte wäh | indung:<br>tzten Ül<br>len Sie, | VOBA Jever<br>vertragung hat Ihre Bank neue Konten<br>welche dieser Konten in der VR-NetW | gemeldet.<br>orld Software für Sie eingerichtet werden sollen!                                                            |
| <u> </u> | Konto                                | n                               | Kontonummer                                                                               | Kontoart                                                                                                    |
|          |                                      | 11                              | 57                                                                                        | Kontokorrent 🗸                                                                                                    |
|          |                                      | 11                              | '3                                                                                        | Spar                                                                                                    |
|          |                                      | 11                              | 209                                                                                       | Spar                                                                                                    |
|          |                                      | 11                              | 100                                                                                       | Kontokorrent                                                                                                    |
|          |                                      | 11                              | 118                                                                                       | Kontokorrent                                                                                                    |
|          |                                      | 11                              | 174                                                                                       | Kreditkarte                                                                                                    |
|          | In der Bei<br>auswähle<br>gewährer   | nutzerv<br>n, nach<br>1.        | srwaltung können Sie, entsprechende<br>träglich aktivieren. Dort können Sie au<br>Weiter  | Rechte vorausgesetzt, die Konten, die Sie jetzt nich<br>ich anderen Benutzern den Zugriff auf die Konten<br><u>Hi</u> lfe |

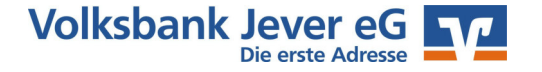

Im nächsten Fenster werden Umsätze, Salden, Aufträge usw. von der Bank abgerufen. Bitte bestätigen Sie das mit "Weiter"

| Einrichtungsassistent: Aktualisieren                                                                                                    |                                                                                                    | × |
|----------------------------------------------------------------------------------------------------|----------------------------------------------------------------------------------------------------|---|
| Willkommen<br>Datenrücksicherung<br>Proxy<br>Einstellungen Online Update<br>Kartenleser<br>Datenbestand im Netzwerk<br>Mandanten<br>Supervisorkennwort<br>Bankverbindung<br>- Kontoanlage<br>- Kontoaktualisierung | Beim Aktualisieren wird für die zuvor angelegten Konten<br>versucht die aktuellen Daten von der Bank abzurufen. Dazu<br>gehören neben den Umsätzen und Salden auch Bestände<br>von Aufträgen, die bei der Bank geführt werden, wie z.B.<br>Daueraufträge oder auch anstehende Abbuchungen aus<br>Lastschriften.<br>Mit der Schaltfläche "Weiter" können Sie den Vorgang<br>starten. |   |
| Lizenzschlüssel<br>Update<br>Zusammenfassung                                                                                                    |                                                                                                    |   |
|                                                                                                    | < Zurück Weiter > Abbrechen Hilf                                                                                                    | e |

Da hierbei auch Daten abgerufen werden, die älter als 90 Tage sind, muss für jedes Konto eine einzelne TAN erzeugt und eingegeben werden. Je nach TAN-Verfahren erzeugen Sie diese mit Ihrem TAN-Generator oder bekommen Sie in die SecureGo plus-App auf Ihr Smartphone gesendet.

|                                                                                                  | VR-NetWorld Soft                                                | ware: TAN-Eingabe                                                                                                    | ×  |
|--------------------------------------------------------------------------------------------------|-----------------------------------------------------------------|----------------------------------------------------------------------------------------------------|----|
| ufträg                                                                                           | Für den<br>nebenstehenden<br>Auftrag wird eine<br>TAN benötigt: | VDBA Jever (Volksbank Jever, 28262254);<br>Umsätze abrufen:<br>für das Konto ''1 3 7_Kontokorrent'' (DE94 2826 2254 01 3);<br>alle verfügbaren Umsätze | 7) |
|                                                                                                  | Mobiltelefon:                                                   | <keine angabe=""></keine>                                                                                                    |    |
| NNN                                                                                              | So ermitteln Sie<br>die TAN für<br>diesen Auftrag:              | SMS:<br>Thre TAN wurde als SMS an Thr Mobiltelefon ( ) gesendet.                                                                                       | ^  |
| ~                                                                                                |                                                                 |                                                                                                    |    |
| 3<br>2<br>2<br>2<br>2<br>2<br>2<br>2<br>2<br>2<br>2<br>2<br>2<br>2<br>2<br>2<br>2<br>2<br>2<br>2 |                                                                 |                                                                                                    |    |
|                                                                                                  | "110499573<br>briten 4 fill                                     |                                                                                                    |    |
| tuelle<br>rberei<br>otokol<br>ISFühre<br>IBA J                                                   | 110499573<br>brufen rfur<br>2022 11                             |                                                                                                    | ~  |
| tuelle<br>rberei<br>stokol<br>sführe<br>IBA Ji                                                   | 110499575<br>brifen Hur<br>2022 11<br>TAN:                      | 2000004                                                                                                    | ~  |

Somit sind die Installation und Einrichtung abgeschlossen. Sie können jetzt mit Ihrer Software arbeiten!

Weitere Bedienungshinweise finden Sie in der Kurzanleitung der VR-Networld.

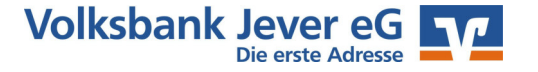

## **Online-Hilfe & Handbuch**

Weitere Hinweise zur Bedienung der VR-NetWorld Software können Sie auch in der Online-Hilfe erhalten. Klicken Sie dafür in der Menü-Leiste auf **"Hilfe"**. Hier können Sie ein ausführliches Handbuch zur VR-Networld Software herunterladen.

Fast jeden Punkt in der Software können Sie zusätzlich mit der rechten Maustaste anklicken. Aus dem erscheinenden Menü können Sie auch den Punkt **"Direkthilfe"** auswählen.

### Wichtige Hinweise zur Sicherheit im Online-Banking

Internet: www.volksbank-jever.de - E-Mail: info@volksbank-jever.de - Fax: 04461/915-1027

### Bitte beachten Sie bei der Nutzung des Online-Banking folgende Sicherheitshinweise:

- Unsere Mitarbeiter werden Sie **niemals** telefonisch, persönlich oder per E-Mail nach Kontodaten oder anderen sicherheitsrelevanten Informationen fragen.
- Geben Sie Ihre Zugangsdaten niemals an Dritte weiter und speichern Sie diese nicht auf Ihrem Computer.
- Unsere E-Mails werden keine Links enthalten. Bitte folgen Sie dementsprechend keinen Links aus E-Mails, die zu Internetseiten weiterleiten.
- Geben Sie die Adresse zum Internetbanking **"www.volksbank-jever.de"** immer direkt in die Adresszeile Ihres Browsers ein.
- Installieren Sie einen Virenscanner und eine Firewall auf Ihrem Computer und halten Sie diese stets auf dem neuesten Stand.
- Um sich weitestgehend vor Viren zu schützen, empfehlen wir Ihnen, ihre E-Mails immer über die Internetseite Ihres Anbieters zu öffnen (sog. "Web-Mail").
- Bei der Nutzung von PIN/TAN achten Sie bitte stets darauf, dass die angezeigten Werte korrekt sind und mit den Empfängerdaten übereinstimmen.
- Generell können Sie Ihren Online-Banking Zugang über die kostenfreie Notfall-Rufnummer "116 116" jederzeit sperren lassen.

(Stand Oktober 2022)

#### Bei Fragen helfen wir Ihnen gern weiter. Sprechen Sie einfach mit Ihrem Berater.

Mit freundlichen Grüßen

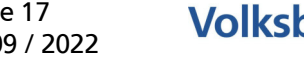

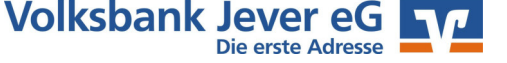